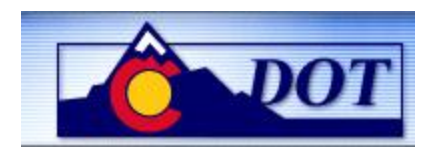

CADO - Display Time Entry Status

Work Instruction

### Purpose

Use this procedure to query timesheet entries and to check the status of the entries for specific employees, groups of employees and/or periods of time.

## Trigger

Perform this procedure prior to the payroll deadline to ensure that all timesheet entries have been approved. This procedure can also be used to query timesheet data in other statuses or to validate employee entries.

### Prerequisites

Time entry has been made in CAT2.

#### **Transaction Code**

CADO

### **Helpful Hints**

None.

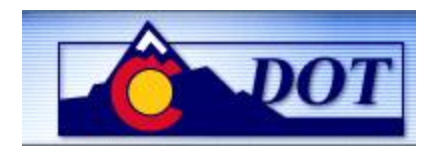

### Procedure

**1.** Start the transaction using the transaction code. SAP displays the *Display Time Sheet Data* screen.

# **Display Time Sheet Data**

|     | Er<br>Program Edit Goto System Help                                                                                                    |                                                                                                    |
|-----|----------------------------------------------------------------------------------------------------|----------------------------------------------------------------------------------------------------|
|     | 🚳 💦 🔄 🔹 🚱 😫 🗳 🖓 🗳 🖓 🗳 🖉 📲                                                                                                    | Ser and a series of the series of the series |
|     | Display Time Sheet Data                                                                                                    |                                                                                                    |
| 3 - | - 🔁 🔁 Receiver parameters Sender parameters All parameters                                                                                                |                                                                                                    |
|     | Person<br>Personnel no.                                                                                                    |                                                                                                    |
| 2 - | Reporting period                                                                                                    |                                                                                                    |
|     | O Today O Current Year Image: Constraint of the period   O Current Week O All   O Current month O Past   Data selection period 07/29/2008   to 07/29/2008 |                                                                                                    |
|     | Options<br>Layout                                                                                                    |                                                                                                    |
|     |                                                                                                    |                                                                                                    |
|     |                                                                                                    |                                                                                                    |
|     |                                                                                                    |                                                                                                    |
|     |                                                                                                    |                                                                                                    |
|     |                                                                                                    |                                                                                                    |

2. As required, complete/review the following fields:

| Field         | R/O/C    | Description                                                    |
|---------------|----------|----------------------------------------------------------------|
| Personnel no. | Required | Number that identifies an employee.<br><b>Example:</b><br>3444 |

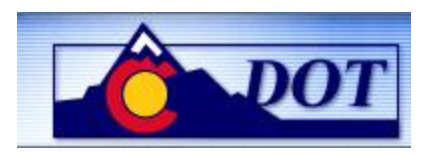

| Field  | R/O/C    | Description                                                                                                    |
|--------|----------|----------------------------------------------------------------------------------------------------|
| Status | Required | Current process status of the data used in the report.                                                                                                    |
|        |          | <b>Example:</b><br>10 = In process                                                                                                    |
|        |          | <b>In process(10)</b> indicates the employee has made an entry, but the entry has not been released for approval.                                                                                                    |
|        |          | <b>Released for approval (20)</b> indicates<br>the entry has been released in timesheet and is<br>waiting for management approval.                                                                                                    |
|        |          | <b>Approved (30)</b> indicates the entry has had management review and has been approved.                                                                                                    |
|        |          | Approval rejected (40)indicates the<br>entry has had management review and has been<br>rejected. The employee must adjust and the<br>entry be approved before included in processing.                                                    |
|        |          | <b>Changed after approval (50)</b> indicates<br>an entry was released, reviewed and approved by<br>management and the employee changed the<br>entry after the approval. The change must be re-<br>approved to be included in processing. |
|        |          | <b>Cancelled (60)</b> indicates an entry was entered, but then deleted.                                                                                                    |
|        |          | Each time sheet entry is assigned a status.<br>This status indicates the processing status of the<br>selected entry.                                                                                                    |
|        |          |                                                                                                    |

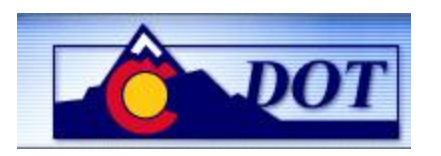

| Field                 | R/O/C       | Description                                                      |
|-----------------------|-------------|------------------------------------------------------------------|
| Reporting period      | Conditional | Time period to be reviewed.                                      |
|                       |             | <b>Example:</b><br>Other Period                                  |
|                       |             | "Other period" is the default selection in the Reporting period. |
| Data selection period | Conditional | Beginning date for the selection.                                |
|                       |             | <b>Example:</b><br>First day of last month                       |
| То                    | Conditional | Upper limit of the range.                                        |
|                       |             | Example:<br>Last day of last month                               |

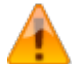

To view only approved time entries, you must enter '30' in the Status field; if left blank, results will include all entries, including Cancelled, In Process, etc.

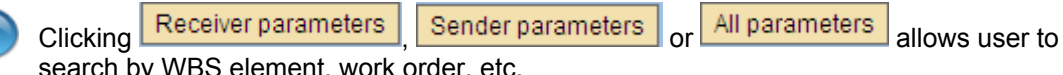

search by WBS element, work order, etc.

Selecting a Variant prior to executing the transaction will allow you to filter for desired data.

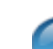

Selecting a Layout prior to executing the transaction will allow you to display the data in a predetermined way.

Click **Execute**. The *Display Time Sheet Data* screen displays 3.

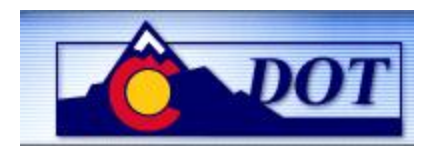

|     | C<br>L    | _ist Edit | Goto S   | Settings Extra | is Syst | em Help        |                |        |           |             | _ 0        |        |
|-----|-----------|-----------|----------|----------------|---------|----------------|----------------|--------|-----------|-------------|------------|--------|
|     | Ø         | 3         |          |                |         | C 🙆 😡          | - 61 62   X    | 101    | ] 🔊   💥 🛃 | 🕲 🖪         |            | S.     |
| [   | Di        | isplay    | Time     | Sheet Da       | ta      |                |                |        |           |             |            |        |
|     |           | ▼ 🔏       | C 🔁      | 7 8 8 7        | 5 🔀 🖸   | 🔁 🔁 Choose     | e 🔁 Save 🖲     |        | 2         |             |            |        |
| 5 + |           |           |          | ]              |         |                |                |        |           |             |            | 1      |
|     | B         | Exception | Pers.No. | Date           | Hours   | Send. CCtr Act | tTyp Rec. CCtr | A/ATyp | e Name    | Last change | Changed by |        |
|     |           | 000       | 3444     | 03/03/2008     | 8.00    |                | R2130-010      | 011N   | Approved  | 04/11/2008  | HUANGA     |        |
|     |           | 000       | 3444     | 03/04/2008     | 8.00    |                | R2130-010      | 011N   | Approved  | 04/11/2008  | HUANGA     |        |
|     |           | 000       | 3444     | 03/05/2008     | 8.00    |                | R2130-010      | 011N   | Approved  | 04/11/2008  | HUANGA     |        |
|     |           | 000       | 3444     | 03/06/2008     | 8.00    |                | R2130-010      | 011N   | Approved  | 04/11/2008  | HUANGA     |        |
|     |           | 000       | 3444     | 03/07/2008     | 8.00    |                | R2130-010      | 011N   | Approved  | 04/11/2008  | HUANGA     |        |
|     |           | 000       | 3444     | 03/10/2008     | 8.00    |                | R2130-010      | 011N   | Approved  | 04/11/2008  | HUANGA     |        |
|     |           | 000       | 3444     | 03/10/2008     | 2.00    |                | R2130-010      | 014N   | Approved  | 07/21/2008  | BUCHERG    |        |
|     |           | 000       | 3444     | 03/11/2008     | 8.00    |                | R2130-010      | 011N   | Approved  | 04/11/2008  | HUANGA     |        |
|     |           | 000       | 3444     | 03/11/2008     | 2.00    |                | R2130-010      | 014N   | Approved  | 07/21/2008  | BUCHERG    |        |
|     |           | 000       | 3444     | 03/12/2008     | 8.00    |                | R2130-010      | 011N   | Approved  | 04/11/2008  | HUANGA     |        |
|     |           | 000       | 3444     | 03/13/2008     | 8.00    |                | R2130-010      | 011N   | Approved  | 04/11/2008  | HUANGA     |        |
|     |           | 000       | 3444     | 03/14/2008     | 8.00    |                | R2130-010      | 011N   | Approved  | 04/11/2008  | HUANGA     |        |
|     |           | 000       | 3444     | 03/17/2008     | 8.00    |                | R2130-010      | 011N   | Approved  | 04/11/2008  | HUANGA     |        |
|     |           | 000       | 3444     | 03/18/2008     | 8.00    |                | R2130-010      | 011N   | Cancelled | 04/11/2008  | HUANGA     |        |
|     |           | 000       | 3444     | 03/18/2008     | 0.00    |                | R2130-010      | 011N   | Approved  | 04/18/2008  | HUANGA     |        |
|     |           | 000       | 3444     | 03/18/2008     | 8.00    |                | R2130-010      | 120P   | Approved  | 04/18/2008  | HUANGA     |        |
|     |           | 000       | 3444     | 03/19/2008     | 8.00    |                | R2130-010      | 011N   | Cancelled | 04/11/2008  | HUANGA     |        |
|     |           | 000       | 3444     | 03/19/2008     | 0.00    |                | R2130-010      | 011N   | Approved  | 04/18/2008  | HUANGA     |        |
|     | H         | 000       | 3444     | 03/19/2008     | 8.00    |                | R2130-010      | 120P   | Approved  | 04/18/2008  | HUANGA     |        |
|     |           | 000       | 3444     | 03/20/2008     | 8.00    |                | R2130-010      | 011N   | Cancelled | 04/11/2008  | HUANGA     |        |
|     |           | 000       | 3444     | 03/20/2008     | 0.00    |                | R2130-010      | 011N   | Approved  | 04/18/2008  | HUANGA     |        |
|     | H         | 000       | 3444     | 03/20/2008     | 8.00    |                | R2130-010      | 130P   | Approved  | 04/18/2008  | HUANGA     |        |
|     | $\square$ | 000       | 3444     | 03/21/2008     | 8.00    |                | R2130-010      | 011N   | Cancelled | 04/11/2008  | HUANGA     |        |
|     |           |           |          |                |         |                | 1              |        |           |             |            |        |
|     |           |           |          |                |         |                |                |        |           |             |            | ▶ //// |

### **4.** Perform one of the following:

| lf                                             | Go To           |
|------------------------------------------------|-----------------|
| You want to sort a column in descending order  | g Step <u>5</u> |
| You want to display the sum total for a column | Step <u>6</u>   |
| Filter the data for a column                   | Step <u>7</u>   |

**5.** To sort, select the column, and then click **Sort in descending order**.

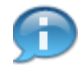

In this example, the **Date** column was sorted in descending order. Similarly, you can sort the **Date** column in ascending order by clicking **Sort in ascending order**.

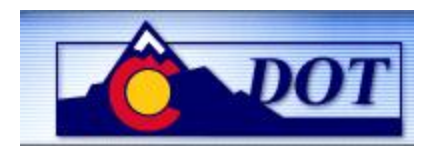

| C | -<br>List Ed                                | dit Goto | Settings E | xtras S | system Help    |                |         |                        |             | -          |   |
|---|---------------------------------------------|----------|------------|---------|----------------|----------------|---------|------------------------|-------------|------------|---|
| ( | 2                                           | _        | 1          | 48      | 0              |                | 8 Q.    | 🗅 😂   😹 🗾   😗          |             |            | S |
|   | Display Time Sheet Data                     |          |            |         |                |                |         |                        |             |            |   |
| - | ▲ ▼ 2 C A F B B F Z 6 6 Choose 6 Save 7 4 2 |          |            |         |                |                |         |                        |             |            |   |
|   |                                             |          |            |         |                |                |         |                        |             |            |   |
|   | Exce                                        | Pers.No. | Date       | Hours   | Send. CCtr Act | tTyp Rec. CCtr | A/AType | Name                   | Last change | Changed by |   |
|   | 000                                         | 3444     | 06/20/2008 | 8.00    |                | R1400-010      | 011N    | Cancelled              | 07/22/2008  | BUCHERG    | · |
|   | 000                                         | 3444     |            | 0.00    |                | R1400-010      | 011N    | Approved               | 07/22/2008  | BUCHERG    |   |
|   | 0000                                        | 3444     | 06/19/2008 | 8.00    |                | R1400-010      | 011N    | Changed after approval | 07/22/2008  | BUCHERG    |   |
|   | 000                                         | 3444     |            | 8.00    |                | R1400-010      | 011N    | Approval rejected      | 07/22/2008  | BUCHERG    |   |
|   | 000                                         | 3444     | 06/18/2008 | 8.00    |                | R1400-010      | 011N    | Approved               | 07/22/2008  | BUCHERG    |   |
|   | 040                                         | 3444     | 06/17/2008 | 8.00    |                | R1400-010      | 011N    | Released for approval  | 07/22/2008  | BUCHERG    |   |
|   | 0000                                        | 3444     | 06/16/2008 | 8.00    |                | R1400-010      | 011N    | In process             | 07/22/2008  | BUCHERG    |   |
|   | 000                                         | 3444     | 05/30/2008 | 8.00    |                |                | 120P    | Approved               | 05/22/2008  | HAGLUNDDM  |   |
|   | 000                                         | 3444     | 05/29/2008 | 8.00    |                |                | 120P    | Approved               | 05/22/2008  | HAGLUNDDM  |   |
|   | 000                                         | 3444     | 05/28/2008 | 8.00    |                |                | 120P    | Approved               | 05/22/2008  | HAGLUNDDM  |   |
|   | 000                                         | 3444     | 05/27/2008 | 8.00    |                |                | 120P    | Approved               | 05/22/2008  | HAGLUNDDM  |   |
|   | 000                                         | 3444     | 05/23/2008 | 10.00   |                | R2130-010      | 011N    | Cancelled              | 05/13/2008  | HEPPB      |   |
|   | 000                                         | 3444     |            | 0.00    |                | R2130-010      | 011N    | Approved               | 05/21/2008  | HEPPB      |   |
|   | 000                                         | 3444     |            | 4.00    |                | R2130-010      | 011N    | Approved               | 05/21/2008  | HEPPB      |   |
|   | 000                                         | 3444     | 05/22/2008 | 10.00   |                | R2130-010      | 011N    | Cancelled              | 05/13/2008  | HEPPB      |   |
|   | 000                                         | 3444     | ]          | 0.00    |                | R2130-010      | 011N    | Approved               | 05/21/2008  | HEPPB      |   |
|   | 000                                         | 3444     |            | 8.00    |                | R2130-010      | 011N    | Approved               | 05/21/2008  | HEPPB      |   |
|   | 0000                                        | 3444     | 05/21/2008 | 10.00   |                | R2130-010      | 011N    | Cancelled              | 05/13/2008  | HEPPB      |   |
|   | 000                                         | 3444     |            | 0.00    |                | R2130-010      | 011N    | Approved               | 05/21/2008  | HEPPB      |   |
|   | 000                                         | 3444     |            | 8.00    |                | R2130-010      | 011N    | Approved               | 05/21/2008  | HEPPB      |   |
|   | 000                                         | 3444     | 05/20/2008 | 10.00   |                | R2130-010      | 011N    | Cancelled              | 05/13/2008  | HEPPB      |   |
|   | 000                                         | 3444     |            | 0.00    |                | R2130-010      | 011N    | Approved               | 05/21/2008  | HEPPB      |   |
|   | 000                                         | 3444     |            | 8.00    |                | R2130-010      | 011N    | Approved               | 05/21/2008  | HEPPB      |   |
|   |                                             |          |            |         |                |                |         |                        |             |            |   |

6. To display a sum total, select column(s) you wish to summarize, then click **Display sum**.

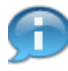

In this example, the **Hours** column was selected and the sum total amount appears at the bottom of the column in yellow.

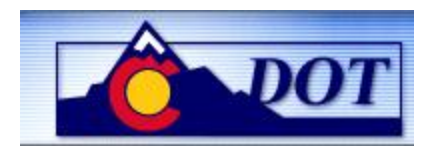

| ۲<br>ا | .ist E                  | dit Goto | Settings E | dras Sys | tem Help   |        |                                                                                 |         |             |           |               | SAP                                                                                                    |
|--------|-------------------------|----------|------------|----------|------------|--------|---------------------------------------------------------------------------------|---------|-------------|-----------|---------------|----------------------------------------------------------------------------------------------------|
| Ø      |                         |          |            |          | C 🙆 🔇      | 🗅 (    | 1)<br>1)<br>1)<br>1)<br>1)<br>1)<br>1)<br>1)<br>1)<br>1)<br>1)<br>1)<br>1)<br>1 | 0.01    | 🕄   💥 🛃   ( | 2 🖪       |               | Service Service Servic |
| D      | Display Time Sheet Data |          |            |          |            |        |                                                                                 |         |             |           |               |                                                                                                    |
|        |                         |          |            |          |            |        |                                                                                 |         |             |           |               |                                                                                                    |
|        |                         |          |            |          |            |        |                                                                                 |         |             |           |               |                                                                                                    |
| B      | Exce                    | Pers.No. | Date       | ₅ Hours  | Send. CCtr | ActTyp | Rec. CCtr                                                                       | A/AType | Name        | Last char | ge Changed by |                                                                                                    |
|        | 000                     | 3444     | 03/20/2008 | 0.00     |            |        | R2130-010                                                                       | 011N    | Approved    | 04/18/20  | 8 HUANGA      | ▲                                                                                                    |
|        | 000                     | 3444     |            | 8.00     |            |        | R2130-010                                                                       | 130P    | Approved    | 04/18/20  | 8 HUANGA      |                                                                                                    |
|        | 000                     | 3444     | 03/19/2008 | 8.00     |            |        | R2130-010                                                                       | 011N    | Cancelled   | 04/11/20  | 8 HUANGA      |                                                                                                    |
|        | 000                     | 3444     |            | 0.00     |            |        | R2130-010                                                                       | 011N    | Approved    | 04/18/20  | 8 HUANGA      |                                                                                                    |
|        | 000                     | 3444     |            | 8.00     |            |        | R2130-010                                                                       | 120P    | Approved    | 04/18/20  | 8 HUANGA      |                                                                                                    |
|        | 000                     | 3444     | 03/18/2008 | 8.00     |            |        | R2130-010                                                                       | 011N    | Cancelled   | 04/11/20  | 8 HUANGA      |                                                                                                    |
|        | 000                     | 3444     |            | 0.00     |            |        | R2130-010                                                                       | 011N    | Approved    | 04/18/20  | 8 HUANGA      |                                                                                                    |
|        | 000                     | 3444     |            | 8.00     |            |        | R2130-010                                                                       | 120P    | Approved    | 04/18/20  | 8 HUANGA      |                                                                                                    |
|        | 000                     | 3444     | 03/17/2008 | 8.00     |            |        | R2130-010                                                                       | 011N    | Approved    | 04/11/20  | 8 HUANGA      |                                                                                                    |
|        | 000                     | 3444     | 03/14/2008 | 8.00     |            |        | R2130-010                                                                       | 011N    | Approved    | 04/11/20  | 8 HUANGA      |                                                                                                    |
|        | 000                     | 3444     | 03/13/2008 | 8.00     |            |        | R2130-010                                                                       | 011N    | Approved    | 04/11/20  | 8 HUANGA      |                                                                                                    |
|        | 000                     | 3444     | 03/12/2008 | 8.00     |            |        | R2130-010                                                                       | 011N    | Approved    | 04/11/20  | 8 HUANGA      |                                                                                                    |
|        | 000                     | 3444     | 03/11/2008 | 8.00     |            |        | R2130-010                                                                       | 011N    | Approved    | 04/11/20  | 8 HUANGA      |                                                                                                    |
|        | 000                     | 3444     |            | 2.00     |            |        | R2130-010                                                                       | 014N    | Approved    | 07/21/20  | 8 BUCHERG     |                                                                                                    |
|        | 000                     | 3444     | 03/10/2008 | 8.00     |            |        | R2130-010                                                                       | 011N    | Approved    | 04/11/20  | 8 HUANGA      |                                                                                                    |
|        | 000                     | 3444     |            | 2.00     |            |        | R2130-010                                                                       | 014N    | Approved    | 07/21/20  | 8 BUCHERG     |                                                                                                    |
|        | 000                     | 3444     | 03/07/2008 | 8.00     |            |        | R2130-010                                                                       | 011N    | Approved    | 04/11/20  | 8 HUANGA      |                                                                                                    |
|        | 000                     | 3444     | 03/06/2008 | 8.00     |            | 1      | R2130-010                                                                       | 011N    | Approved    | 04/11/20  | 8 HUANGA      |                                                                                                    |
|        | 000                     | 3444     | 03/05/2008 | 8.00     |            |        | R2130-010                                                                       | 011N    | Approved    | 04/11/20  | 8 HUANGA      |                                                                                                    |
|        | 000                     | 3444     | 03/04/2008 | 8.00     |            |        | R2130-010                                                                       | 011N    | Approved    | 04/11/20  | 8 HUANGA      |                                                                                                    |
|        | 000                     | 3444     | 03/03/2008 | 8.00     |            |        | R2130-010                                                                       | 011N    | Approved    | 04/11/20  | 8 HUANGA      |                                                                                                    |
|        |                         |          |            | = 567.50 |            |        |                                                                                 |         |             |           |               |                                                                                                    |
|        |                         |          |            |          |            |        |                                                                                 |         |             |           |               | •                                                                                                    |
|        |                         |          |            |          |            |        |                                                                                 |         |             |           |               |                                                                                                    |
|        |                         |          |            |          |            |        |                                                                                 |         |             |           |               | ▶ ////                                                                                                    |

7. To filter data for a column, right-click on the column header to display a drop-down. Select **Set Filter...** from the dropdown.

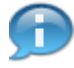

In this document, the column header selected was **Att./Absence type.** The *Determine values for filter criteria* screen displays.

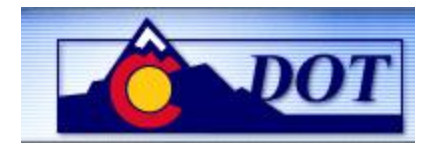

### Determine values for filter criteria

| 🖻 Determine values for filter crite | ria | · · · | · · |  |
|-------------------------------------|-----|-------|-----|--|
| Select.<br>Att./Absence type        | Ø   | to    | ¢   |  |
|                                     |     |       |     |  |
|                                     |     |       |     |  |
|                                     |     |       |     |  |
|                                     |     |       |     |  |
|                                     |     |       |     |  |
| 🖌 🖓 🕞 🖬 🗙                           |     |       |     |  |

**8.** Enter values for filtering the data.

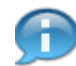

In this document, we have selected **011N Att./Absence type** as the filter criteria.

### Determine values for filter criteria

| Determine values for filter criter | ia   |      |   | × |
|------------------------------------|------|------|---|---|
| Select.<br>Att./Absence type       | 011N | to 🕑 | • |   |
|                                    |      |      |   |   |
|                                    |      |      |   |   |
|                                    |      |      |   |   |
|                                    |      |      |   |   |
|                                    |      |      |   |   |
| - 🖌 🖓 🔂 🗊 🗙                        |      |      |   |   |
| Click Continue 🗹.                  |      |      |   |   |

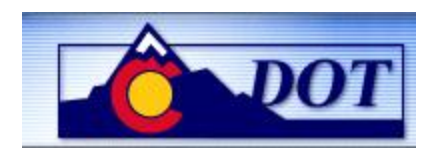

In this document, the column header selected was **Att./Absence type** and **011N** as the filter criteria, the results therefore will include only **Attendance/Absence type 011N**.

# **Display Time Sheet Data**

П

| ۲<br>ا | ist E    | dit Goto            | Settings E | dras Sys      | tem Help     |        |             |        |            |      |        |            | SAP |       |
|--------|----------|---------------------|------------|---------------|--------------|--------|-------------|--------|------------|------|--------|------------|-----|-------|
| Ø      |          | _                   | 1          |               | C 🙆 🚷        | - 🖴 (  | <u>لا</u> ا | ) 🗘 🕻  | ) 🕄   💥 🖉  | 2 🖪  |        |            |     |       |
| D      | spla     | y Time              | e Sheet C  | Data          |              |        |             |        |            |      |        |            |     |       |
|        | IFIC     | -<br>9 <b>(7)</b> A |            | 78 28 2       | <u>k</u> 6 6 | Choose | e 165 Save  |        | 4 <u>0</u> |      |        |            |     |       |
|        |          |                     |            |               |              |        |             |        |            |      |        |            |     |       |
| B      | Exce     | Pers.No.            | Date       | ₅ Hours       | Send. CCtr   | ActTyp | Rec. CCtr   | A/A ty | Name       | Last | change | Changed by |     |       |
|        | 000      | 3444                | 03/25/2008 | 8.00          |              |        | R2130-010   | 011N   | Approved   | 04/1 | 1/2008 | HUANGA     |     |       |
|        | 000      | 3444                | 03/24/2008 | 8.00          |              | 1      | R2130-010   | 011N   | Approved   | 04/1 | 1/2008 | HUANGA     |     |       |
|        | $\infty$ | 3444                | 03/21/2008 | 8.00          |              | 1      | R2130-010   | 011N   | Cancelled  | 04/1 | 1/2008 | HUANGA     |     |       |
|        | 000      | 3444                |            | 0.00          |              |        | R2130-010   | 011N   | Approved   | 04/1 | 8/2008 | HUANGA     |     |       |
|        | 000      | 3444                | 03/20/2008 | 8.00          |              |        | R2130-010   | 011N   | Cancelled  | 04/1 | 1/2008 | HUANGA     |     |       |
|        | 000      | 3444                |            | 0.00          |              |        | R2130-010   | 011N   | Approved   | 04/1 | 8/2008 | HUANGA     |     |       |
|        | 000      | 3444                | 03/19/2008 | 8.00          |              |        | R2130-010   | 011N   | Cancelled  | 04/1 | 1/2008 | HUANGA     |     |       |
|        | 000      | 3444                |            | 0.00          |              |        | R2130-010   | 011N   | Approved   | 04/1 | 8/2008 | HUANGA     |     |       |
|        | $\infty$ | 3444                | 03/18/2008 | 8.00          |              |        | R2130-010   | 011N   | Cancelled  | 04/1 | 1/2008 | HUANGA     |     |       |
|        | 000      | 3444                |            | 0.00          |              |        | R2130-010   | 011N   | Approved   | 04/1 | 8/2008 | HUANGA     |     |       |
|        | 000      | 3444                | 03/17/2008 | 8.00          |              |        | R2130-010   | 011N   | Approved   | 04/1 | 1/2008 | HUANGA     |     |       |
|        | 000      | 3444                | 03/14/2008 | 8.00          |              |        | R2130-010   | 011N   | Approved   | 04/1 | 1/2008 | HUANGA     |     |       |
|        | 000      | 3444                | 03/13/2008 | 8.00          |              |        | R2130-010   | 011N   | Approved   | 04/1 | 1/2008 | HUANGA     |     |       |
|        | 000      | 3444                | 03/12/2008 | 8.00          |              |        | R2130-010   | 011N   | Approved   | 04/1 | 1/2008 | HUANGA     |     |       |
|        | 000      | 3444                | 03/11/2008 | 8.00          |              |        | R2130-010   | 011N   | Approved   | 04/1 | 1/2008 | HUANGA     |     |       |
|        | 000      | 3444                | 03/10/2008 | 8.00          |              | 1      | R2130-010   | 011N   | Approved   | 04/1 | 1/2008 | HUANGA     |     |       |
|        | 000      | 3444                | 03/07/2008 | 8.00          |              |        | R2130-010   | 011N   | Approved   | 04/1 | 1/2008 | HUANGA     |     |       |
|        | 000      | 3444                | 03/06/2008 | 8.00          |              |        | R2130-010   | 011N   | Approved   | 04/1 | 1/2008 | HUANGA     |     |       |
|        | 000      | 3444                | 03/05/2008 | 8.00          |              |        | R2130-010   | 011N   | Approved   | 04/1 | 1/2008 | HUANGA     |     |       |
|        | 000      | 3444                | 03/04/2008 | 8.00          |              |        | R2130-010   | 011N   | Approved   | 04/1 | 1/2008 | HUANGA     |     |       |
|        | 000      | 3444                | 03/03/2008 | 8.00          |              |        | R2130-010   | 011N   | Approved   | 04/1 | 1/2008 | HUANGA     |     |       |
|        |          |                     |            | <b>446.00</b> |              |        |             |        |            |      |        |            |     |       |
|        |          |                     |            |               |              |        |             |        |            |      |        |            |     |       |
|        |          |                     |            |               |              |        |             |        |            |      |        |            |     |       |
|        |          |                     |            |               |              |        |             |        |            |      |        |            |     | D /// |
|        |          |                     |            |               |              |        |             |        |            |      |        |            |     |       |

**10.** Perform one of the following:

| lf                                                                                                | Then                                                           |
|---------------------------------------------------------------------------------------------------|----------------------------------------------------------------|
| You want<br>to save<br>the                                                                        | I <sup>t</sup> Click Save to save the layout.                  |
| changes<br>to the<br>layout                                                                       | Complete the Save layout screen and click Enter <sup>S</sup> . |
| You want<br>to<br>display a<br>list of<br>current<br>layouts<br>available<br>to<br>choose<br>from | Click Choose .                                                 |

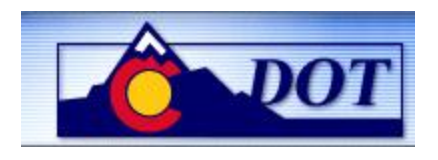

| You want<br>to add<br>field to<br>the<br>layout | Click <b>Current Layout</b> to open the <i>Change Layout</i> window. |
|-------------------------------------------------|----------------------------------------------------------------------|
| You do<br>not want<br>to save<br>the<br>layout  | Go to Step <u>12</u> .                                               |

**11.** Review the data.

# **Display Time Sheet Data**

|    | ¢                                         | List Ed | tit Goto | Settings E         | vtras Svs     | tem Hel  | n           |            |         |             |            |              | SAP |
|----|-------------------------------------------|---------|----------|--------------------|---------------|----------|-------------|------------|---------|-------------|------------|--------------|-----|
|    | R                                         | 2       | <u></u>  | <u>o</u> eanigs El |               |          | ₽<br>▶   □1 | យ្លា 🗛 🛛 🎗 | ነውገ     | A 🖓 I 🐷 🗖 I | 0 1        |              |     |
| 12 |                                           |         |          |                    |               |          |             |            | 1.51.46 |             |            |              |     |
| 12 | Display Time Sheet Data                   |         |          |                    |               |          |             |            |         |             |            |              |     |
|    | ▲ ▼ 2 C A F B B F Z S 6 Choose C Save R A |         |          |                    |               |          |             |            |         |             |            |              |     |
|    |                                           |         |          |                    |               |          |             |            |         |             |            |              |     |
|    | B                                         | Exce    | Pers.No. | Date               | ₅ Hours       | Send. CC | tr ActTyp   | Rec. CCtr  | A/A ty  | Name        | Last chang | e Changed by |     |
|    |                                           | 000     | 3444     | 03/25/2008         | 8.00          |          |             | R2130-010  | 011N    | Approved    | 04/11/2008 | HUANGA       | ▲   |
|    |                                           | 000     | 3444     | 03/24/2008         | 8.00          |          |             | R2130-010  | 011N    | Approved    | 04/11/2008 | HUANGA       |     |
|    |                                           | 000     | 3444     | 03/21/2008         | 8.00          |          |             | R2130-010  | 011N    | Cancelled   | 04/11/2008 | HUANGA       |     |
|    |                                           | 000     | 3444     |                    | 0.00          |          |             | R2130-010  | 011N    | Approved    | 04/18/2008 | HUANGA       |     |
|    |                                           | 000     | 3444     | 03/20/2008         | 8.00          |          |             | R2130-010  | 011N    | Cancelled   | 04/11/2008 | HUANGA       |     |
|    |                                           | 000     | 3444     |                    | 0.00          |          |             | R2130-010  | 011N    | Approved    | 04/18/2008 | HUANGA       |     |
|    |                                           | 000     | 3444     | 03/19/2008         | 8.00          |          |             | R2130-010  | 011N    | Cancelled   | 04/11/2008 | HUANGA       |     |
|    |                                           | 000     | 3444     |                    | 0.00          |          |             | R2130-010  | 011N    | Approved    | 04/18/2008 | HUANGA       |     |
|    |                                           | 000     | 3444     | 03/18/2008         | 8.00          |          |             | R2130-010  | 011N    | Cancelled   | 04/11/2008 | HUANGA       |     |
|    |                                           | 000     | 3444     |                    | 0.00          |          |             | R2130-010  | 011N    | Approved    | 04/18/2008 | HUANGA       |     |
|    |                                           | 000     | 3444     | 03/17/2008         | 8.00          |          |             | R2130-010  | 011N    | Approved    | 04/11/2008 | HUANGA       |     |
|    |                                           | 000     | 3444     | 03/14/2008         | 8.00          |          |             | R2130-010  | 011N    | Approved    | 04/11/2008 | HUANGA       |     |
|    |                                           | 000     | 3444     | 03/13/2008         | 8.00          |          |             | R2130-010  | 011N    | Approved    | 04/11/2008 | HUANGA       |     |
|    |                                           | 000     | 3444     | 03/12/2008         | 8.00          |          |             | R2130-010  | 011N    | Approved    | 04/11/2008 | HUANGA       |     |
|    |                                           | 000     | 3444     | 03/11/2008         | 8.00          |          |             | R2130-010  | 011N    | Approved    | 04/11/2008 | HUANGA       |     |
|    |                                           | 000     | 3444     | 03/10/2008         | 8.00          |          |             | R2130-010  | 011N    | Approved    | 04/11/2008 | HUANGA       |     |
|    |                                           | 000     | 3444     | 03/07/2008         | 8.00          |          |             | R2130-010  | 011N    | Approved    | 04/11/2008 | HUANGA       |     |
|    |                                           | 000     | 3444     | 03/06/2008         | 8.00          |          |             | R2130-010  | 011N    | Approved    | 04/11/2008 | HUANGA       |     |
|    |                                           | 000     | 3444     | 03/05/2008         | 8.00          |          |             | R2130-010  | 011N    | Approved    | 04/11/2008 | HUANGA       |     |
|    |                                           | 000     | 3444     | 03/04/2008         | 8.00          |          |             | R2130-010  | 011N    | Approved    | 04/11/2008 | HUANGA       |     |
|    |                                           | 000     | 3444     | 03/03/2008         | 8.00          |          |             | R2130-010  | 011N    | Approved    | 04/11/2008 | HUANGA       |     |
|    |                                           |         |          |                    | <b>446.00</b> |          |             |            |         |             |            |              |     |
|    |                                           |         |          |                    |               |          |             | •          |         |             |            |              |     |
|    | _                                         |         |          |                    |               |          |             |            |         |             |            |              |     |
|    |                                           |         |          |                    |               |          |             |            |         |             |            |              |     |

12. Click Back C to go back to the previous screen.

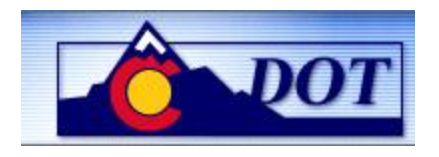

|      | [ट∕<br>Program Edit Goto                             | System <u>H</u> elp     |              |                                       | SAP |        |  |  |  |  |
|------|------------------------------------------------------|-------------------------|--------------|---------------------------------------|-----|--------|--|--|--|--|
|      | ©                                                    | 🛯 🖣 📙 🕞 🚱 🚷             | 🗳 🌐 🖧   🌾    | 1 1 1 1 1 1 1 1 1 1 1 1 1 1 1 1 1 1 1 |     |        |  |  |  |  |
| 13 - | Display Time Sheet Data                              |                         |              |                                       |     |        |  |  |  |  |
|      | Receiver parameters Sender parameters All parameters |                         |              |                                       |     |        |  |  |  |  |
|      | Person<br>Personnel no.<br>Status                    | 3444                    | <b>₽</b>     |                                       |     |        |  |  |  |  |
|      | Reporting period<br>O Today<br>O Current Week        | O Current Year<br>O All | Other Period |                                       |     |        |  |  |  |  |
|      | O Current month<br>Data selection period             | O Past<br>03/01/2008    | to 0         | 6/30/2008                             |     |        |  |  |  |  |
|      | Options<br>Layout                                    |                         | ]            |                                       |     |        |  |  |  |  |
|      |                                                      |                         |              |                                       |     |        |  |  |  |  |
|      |                                                      |                         |              |                                       |     |        |  |  |  |  |
|      |                                                      |                         |              |                                       |     |        |  |  |  |  |
|      |                                                      |                         |              |                                       |     |        |  |  |  |  |
|      |                                                      |                         |              |                                       |     |        |  |  |  |  |
|      |                                                      |                         |              |                                       |     | ▶ //// |  |  |  |  |

- **13.** Click **Exit** to go back to the SAP Easy Access Menu screen
- **14.** You have completed this transaction.

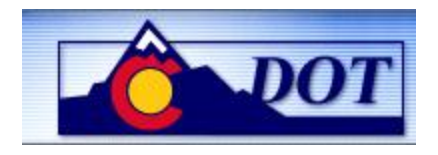

### Result

You have successfully checked the status of time entries for specific employees or groups and/or periods of time.

### Comments

When troubleshooting a missing time entry, validate that the entry was entered into the timesheet, approved, and transferred out of the timesheet to the Human Resources module creating Attendance records (IT2002).

CADO will not show that an entry applies to a previous day. This applies to employees who have across midnight work schedule and also work across midnight. In these situations refer to ZCAT3 to determine to which day time is attributed.

For feedback on this document, please contact dot SAPSupport@state.co.us.